# USING EBOOKS & AUDIOBOOKS ON YOUR Smartphone or

# **Tablet**

iPad, iPhone, iPod Touch Android or Windows 10/11 device

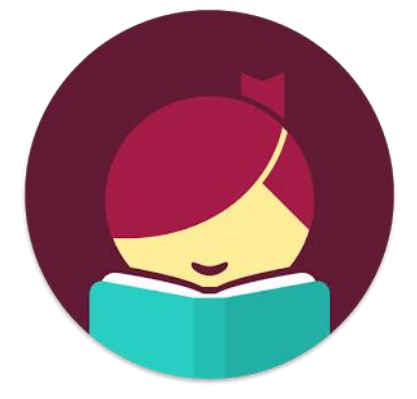

## Setting Up Libby

- Begin by installing the Libby mobile app from your app store. The Libby app only works on iOS 10.0 and up and Android 7.1 and up.
- 2. Open Libby and find your library. You will find PCIN libraries under **downloadLibrary**. You can also search by city, postal code, or by allowing your device to share its location.
- To save a library, Add a Card. You will need to select your library again, enter your full library card number (no spaces), and then your PIN (last 4 digits of your phone number). Tap Sign In. If you have multiple people sharing the same device, you can add additional cards.

# Searching For & Downloading Titles

- 1. Tap the **Search Icon** (magnifying glass), on the left of the toolbar.
- 2. Enter your title, subject, or author search terms and click **search** on your keypad or by pressing the **magnifying glass icon**.

- 3. For more advanced searching, tap the filter icon (three stacked lines) to refine your search by format, language, availability, and more.
- Borrow indicates the title is currently available.
  Place Hold indicates the title is not yet available, but when clicked, will place you on a waiting list. When the title becomes available, you will get a notification on your device.
- 4. Tap **Borrow**, where you will be taken to the item's page. Tap **Borrow** again to confirm the loan. The due date will vary from title to title.
- View your downloaded items by accessing your Shelf (stacked books icon). The book automatically opens in the app. Tap Open Book or Open Audiobook to start reading or listening.
- 6. Borrowed titles download to the app automatically when connected to WiFi, so you can read them when you're offline.

### Managing Loans

- 1. Tap **Shelf** in the bottom right of the app.
- 2. Tap Manage Loan and then tap Renew.
- 3. If no one is waiting for the item, you can renew it a few days before it is due.

# **Returning Books Early**

- 1. Titles are automatically returned on their due dates.
- 2. Return titles early by tapping **Shelf**, tapping **Manage Loan**, then tapping **Return Early**.

#### Notes

- Downloading books in the previous OverDrive App or in Adobe Digital Editions, will NOT sync to the Libby App.
- Tap the centre menu button, then **Settings** to update your preferences.
- **eBooks**, **audiobooks**, and **magazines** can be downloaded for 7, 14 or 21 days. There is a 15 item maximum.
- Libby is also available in your web browser at **libbyapp.com**, which does not require downloading apps.

# PCIN The PERTH COUNTY INFORMATION NETWORK

### Need Assistance? Contact your local PCIN Library

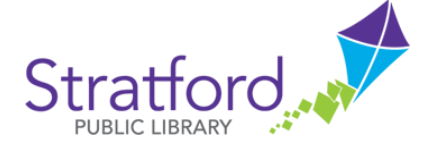

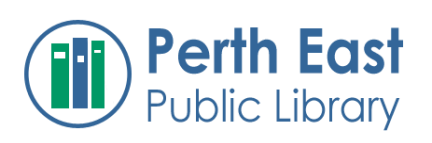

## North Perth Public Library

#### **Stratford Public Library**

19 St. Andrew Street, Stratford | 519-271-0220 www.splibrary.ca askspl@splibrary.ca

#### Perth East Public Library 19 Mill Street East, Milverton | 519-595-8395 www.pertheastpl.ca pel@pertheastpl.ca

#### North Perth Public Library

260 Main Street West, Listowel | 519-291-4621 218A Main Street, Atwood | 519-356-2455 200 Nelson Street, Monkton | 519-347-2703 www.nppl.ca npl@northperth.ca

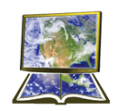

St. Marys Public Library

#### St. Marys Public Library

15 Church Street North, St. Marys | 519-284-3346 www.stmaryspubliclibrary.ca libraryinfo@stmaryspubliclibrary.ca

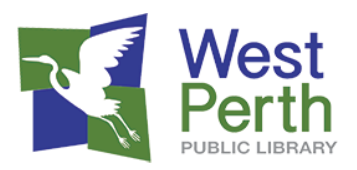

#### West Perth Public Library

105 St. Andrew Street, Mitchell | 519-348-9234 www.westperthpl.ca askwppl@westperthpl.ca